# Catalyst 1000 تالَّدبُم ىلع IOS ةيقرت

# تايوتحملا

<u>ةمدقملا</u> <u>قيساسألا تابلطتملا</u> <u>تابلطتملا</u> <u>ةمدختسملا تانوكملا</u> <u>جمارباا روص لوح تامولعم</u> <u>لوحملا يلع قروصلا عقوم</u> <u>TFTP لالخ نم روص ا تاف م خسن</u> المليمجة وأقروص لالي زنة لريض حتايا <u>ةروصلا فلم ليزنت</u> <u>ةروصالا فالم ليمحت</u> FTP ربع CopyImage تافلم <u>ەلىمحت وأ قروصلا فلم لىزنتل رىضحتلا</u> <u>ةروصلا فلم ليزنت</u> <u>قروص ان فالم اليمحت</u> <u>جمدماا نيزختاا نم CopyImage تافالم</u> <u>TFTP ةىقرت لااثم</u> <u>ةلص تاذ تامولعم</u>

# ةمدقملا

.Catalyst 1000 series تالَّدبُم ىلع @Cisco IOS ةيقرت ةيلمع دنتسملا اذه فصي

## ةيساسألا تابلطتملا

#### تابلطتملا

دنتسملا اذهل ةصاخ تابلطتم دجوت ال.

ةمدختسملا تانوكملا

1000 ةزافح ةداملا ل ةغيص ةيجمرب قبطو ةصنم 1000 sery ةزافح ةداملا ىلا ةقيثو اذه ديقي حاتفم.

ةصاخ ةيلمعم ةئيب يف ةدوجوملا ةزهجألاا نم دنتسملا اذه يف ةدراولا تامولعملا ءاشنإ مت. تناك اذإ .(يضارتفا) حوسمم نيوكتب دنتسملا اذه يف ةمدختسُملا ةزهجألا عيمج تأدب رمأ يأل لمتحملا ريثأتلل كمهف نم دكأتف ،ليغشتلا ديق كتكبش.

# جماربلا روص لوح تامولعم

وأ يئانث فلم امإ ،software.cisco.com ةزافح ةداملل نارايخ كانه ،(software.cisco.com) جمانربلا لخدم نم ةيداعلا ةيلمعلا ربع هليمحت نكميو ةيساسألرا Cisco IOS ةروص وه يئانثلا .فيشرأ TAR ىلع دنتسملا اذه زكري .ةحوللا ىلع نيزختلا يف فلملا اذهب هيلإ راشملا ديهمتلا ريغتمل .نمضملا ةزهجالا ريدم جمانربو Cisco IOS زمر ىلع يوتحي يذلاو ،فيشرألاا فلم

- اذإ .لوحملا جمانرب ةيقرتل RCP وأ FTP وأ TFTP مداخ نم لوحم ةروص فلم ليزنت كنكمي ةرشابم جمانرب ةروص فلم ليزنت كنكميف ،TFTP مداخ ىلإ لوصولا قح كيدل نكي مل مث (HTTP) بيو ضرعتسم لالخ نم كيدل لمعلا ةطحم وأ يصخشلا رتويبمكلا ىلإ .كيدل لوحملا قيقرتل Cisco ةكبش دعاسم وأ ةزهجألا ريدم مادختسإ
- ِ خسنلا ضارغأل RCP وأ TFTP وا TFTP مداخ َىلإ لوحمَ ةروص فلَم ليمحتب موقت تنأ يطايتحالا
- ىلإ لبقتسملا يف تاليزنتلل اهليمحت مت يتلا ةروصلا هذه مادختسإ كنكمي عونلا سفن نم رخآ ىلإ وأ هسفن لوحملا.

ربع لقنلا قرط رفوت .ەمدختست يذلا مداخلا عون ىلع ەمدختست يذلا لوكوتوربلا دمتعي لوصوو عرسأ ءادأ (RCP) لاسرإلا يف مكحتلا لوكوتوربو (FTP) تافلملا لقن لوكوتورب FTP ءاشنإ مت ەنأل ةنكمم تانيسحتلا ەذە .TFTP لوكوتوربب ةنراقم ةيقوثوم رثكأ تانايب لاصتالا وحن ەجوم وەو ،ەمادختساو TCP/IP سدكم ىلع RCP و

#### لوحملا ىلع ةروصلا عقوم

Cisco IOS ةروص نيزخت متي ،ةنمضملا ةزهجألا ةراداب ةدوزملا ةلماكلا ةروصلا مادختسإ دنع تافلملا ىلع يعرفلا ليلدلا يوتحي .رادصإلا مقر حضوي ليلد يف bin. فلم ةئيه ىلع (flash:) ماظنلا ةحولب ةصاخلا Flash ةركاذ ىلع ةروصلا نيزخت متي .بيولا ةرادإل ةمزاللا

مأ مادختسإ كنكمي show version ديمملا وادختسإ كنكمي مديهمت متي يذلا جمانربلا رادصإ ضرعل show version زيمملا ع ضرعي وهو ...ماظنلا ةروص فلمب أدبي يذلا رطسلا ددح ،ضرعلا يف .كيدل لوحملا ىلع ايلاح قركاذ يف ليلدلا مسا

رمأ مادختسإ اضيأ كنكمي dir <filesystem زيمتملا يوتسملل EXEC رمأ مادختسإ اضيأ كنكمي قركاذ يف اهنيزختب تمق يتلا يرخألا جماربلا .(ةتقۇملا ةركاذلا)

ليلد ديدحتل archive download-sw /directory زيمتملا ىوتسملل EXEC رمأ مادختسإ كنكمي ةلماكلا تاراسملا نم الدب اهليزنت متيس يتلا tar تافلم ةمئاق وأ tar فلم معابتا درجمب tar فلم لك عم ةددحملا

# TFTP لالخ نم روصلا تافلم خسن

- TFTP مداخ ىلإ لوحملا نم ةروصلا ليمحت وأ TFTP مداخ نم لوحم ةروص ليزنت كنكمي •
- قوف ةباتكلا كنكمي .لوحملا جمانرب ةيقرتل مداخ نم لوحم ةروص فلم ليزنت كنكمي دعب ةيلاحلا ةروصلاب ظافتحالا وأ ةديدجلا ةروصلا مادختساب ةيلاحلا ةروصلا ليزنتلا

• مادختسإ نكميو ،يطايتحالا خسنلا ضارغأل مداخ ىلإ لوحم ةروص فلم ليمحت كنكمي لوحم وأ لوحملا سفن ىلإ لبقتسملا يف تاليزنتلل اهليمحت مت يتلا ةروصلا هذه .هسفن عونلا نم رخآ

تمامتو ةفشرألل ليزنتلل تازايتمالا تاذ EXEC رماوأ مادختساب Cisco يصوت :ةظحالم ،تالوحملا تاسدكمل ةبسنلاب .اهليمحتو جماربلا روص تافلم ليزنتل upload-sw طقف archive upload-swو archive download-sw تازايتمالا تاذ EXEC رماوأ مادختسإ نكمي كلذ ىلإ اهليزنت مت يتلا جماربلا روص ليزنت متي .سدكملل طشنلا لوحملا لالخ نم .سدكملا عاضعاً يقاب يلإ ايئاقلت لوحملا

### اەليمحت وأ ةروصلا ليزنتل ريضحتلا

:ةيلاتلا ماهملا ذيفنتب مق ،TFTP ربع هليمحت وأ ةروص فلم ليزنت يف ءدبلا لبق

- حيحص لكشب TFTP مداخك لمعت يتلا لمعلا ةطحم نيوكت نم دكأت.
- يف TFTP مداخو لوحملا نوكي نأ بجي .TFTP مداخ ىلإ راسم ەيدل لوحملا نأ نم دكأت تاكبشلا نيب تانايبلا رورم ةكرح ەيجوتل ەجوم كيدل نكي مل اذإ اەسفن ةكبشلا مداخب لاصتالا نم ققحت .قيعرفلا
- حيحص لكشب فلملا ىلع تانوذألا نييعت نم دكأت ،ليزنتلا تايلمعل ةبسنلاب
   جي فلملا ينا بجي المراجع المراجع مراجع المراجع المراجع المراجع المراجع المراجع المراجع المراجع المراجع المراجع المراجع المراجع المراجع المراجع المراجع المراجع المراجع المراجع المراجع المراجع المراجع المراجع المراجع المراجع المراجع المراجع المراجع المراجع المراجع المراجع المراجع المراجع المراجع المراجع المراجع المراجع المراجع المراح المراجع المراجع المراجع المراجع المراجع المراجع المراجع المراجع المراجع المراجع المراجع المراجع المراجع المراجع المراجع المراجع المراجع المراجع المراجع المراجع المراجع المراجع المراجع المرحي المراجع المرجع المراجع المراجع المرجع المر
- ادحاو نكي مل اذا TFTP مداخ ىلّع غُراف فلم ءاشنا كمزليّ ،ةرّوصُلا فلم ليمحت لبّق ،<touch <filename رمألا لخدأ ،غراف فلم ءاشنال .(ليغشتلا ماظن بسح) لعفلاب ادوجوم ىلا ةروصلا ليمحت دنع همادختسا ديرت يذلا فلملا مسا وه فلملا مسا نوكي ثيح مداخلا
- أفلم نمضتي) لعفلاب دوجوم فلم لادبتساب تمق اذإ ،ليمحتلا تايلمع نم عزجك
   فلملا ىلع تانوذألا نييعت نم دكأتف ،مداخلا ىلع (دحاو ءاشنإ كيلع ناك اذإ ،اغراف
   قيملاع قباتك نع قرابع فلملا ىلع قدوجوملا تانوذألا نوكت نأ بجي .حيحص لكشب

#### ةروصلا فلم ليزنت

ةيلاحلا ةروصلاب ظافتحالا وأ ةيلاحلا ةروصلا لادبتساو ديدج ةروص فلم ليزنت كنكمي.

TFTP مداخ نم ةديدج ةروص ليزنتل 1 ةوطخلا مدختسأ ،تازايتمالا يذ EXEC عضو يف أدبا 2. قوطخلا مدختسأ ،ةيلاحلا ةروصلا ىلع ظافحلل .مدقألا ةروصلا لادبتساو

|           |                                                                                                    | ضرغلا                                                          |
|-----------|----------------------------------------------------------------------------------------------------|----------------------------------------------------------------|
| طخلا<br>1 | ة<br>archive download-sw[/directory]/overwrite /reload<br>tftp:[[//location] / directory> / image-name1 .tar [ | تافلم ليزنتب موقي (يرايتخإ)<br>،لوحملا ىلإ TFTP مداخ نم ةروصلا |

|             | image-name2 .tar image-name3 .tar image-                                                                                                    | ةيلاحلا ةروصلا لدبتسيو.                                                                                                    |
|-------------|----------------------------------------------------------------------------------------------------|----------------------------------------------------------------------------------------------------|
|             | name4.tar]<br>Switch# archive download-sw /overwrite /reload<br>tftp://172.20.10.30/saved/myImage.tar                                                               | <ul> <li>ليلد (يرايتخإ)) ليلدلا ددحي .</li> <li>روصلل .</li> <li>/overwrite قروط لدبتسي .</li> <li>flash قروط الله قروط الله قروط الله قروط الله .</li> <li>/reload قرع الله قروط الله .</li> <li>/reload متي مل ام قروصل اليزنت مت يتل الي محت ديعي .</li> <li>/reload متي مل ام قروصل اليزنت دعب متي مل ام قروصل اليزنت دعب متي مل ام قروم .</li> <li>/retory / image-name1 .tar [/ directory / image-name4 .tar image-name3 .tar image-name4 .tar .tar .</li> <li>اهليزنت متي سي الوصل الي الي .</li> </ul> |
| ةوطخلا<br>2 | archive download-sw[/directory]/leave-old-sw<br>/reload tftp:[[/location] /directory] / image-name1<br>.tar [image-name2 .tar image-name3 .tarimage-<br>name4 .tar] | فلم ليزنتب موقي (يرايتخإ)<br>،لوحملا ىلإ TFTP مداخ نم روصلا<br>.قيلاحلا ةروصلا ظفحو<br>ليلد (يرايتخإ)—ليلدلا ددحي                                                                                                    |
|             | لالثم<br>Switch# archive download-sw /leave-old-sw<br>/reload tftp://172.20.10.30/saved/myImage.tar                                                                 | .روصلل<br>رادصإ ظفحي—رادصا براي<br>اردصإ ظفحي—الاحمان بربل<br>ماظنلا ليمحت ديعي سامن بربل<br>متي مل ام قروصلا ليزنت دعب<br>متي مل ام قروصلا ليزنت دعب<br>متي مل ام قروصلا ليزنت دعب<br>متي مل ام قروصلا ليزنت دعب<br>متي مل ام قروصلا ليزنت دعب<br>متي مل ام قروصلا ليزنت دعب<br>متي مل ام قروصلا ليزنت دعب<br>متي مل ام قروصل اليزنت دعب<br>الا متي مل الا متي اليزامي التالي<br>الا ما ما ما ما ما ما ما ما ما ما ما ما ما                                                                                   |

اەنأ وأ ،فاك DRAM دوجو نمو لوحملا جذومنل ةبسانم ةروصلا نأ نم ليزنتلا ةيمزراوخ ققحتت ةيمزراوخ نإف ،"قوف ةباتكلا/ رايخ ديدحتب تمق اذإ .أطخ نع غلبتو ةيلمعلا ضامجإب موقت تناكأ ءاوس (ةتقؤملا ةركاذلا) Flash زامج ىلع لعفلاب ةدوجوملا ةروصلا ليزت ليزنتلا جمانربلا ليمحت ديعت مث ،ةديدجلا ةروصلا ليزنتب موقتو ،ال مأ ةديدجلا ةروصلا سفن هذه ىدحإ قوف ةباتكلا ديرتو نيتروص لمحل ةيفاك ةحاسم Flash زاهجل ناك اذإ :ةظحالم .هقوف ةباتكلا/ رايخ ديدحت كيلع بجيف ،رادصإلا سفنب روصلا

نكت مل اذإ .اەتلازا متت ال مدقألاا تافلملا ناف ،ةميدقلا جماربلا كرتأ/ نييعتب تمق اذإ مت يتلا ةيلاحلا ةروصلاب ظافتحالاو ةديدجلا ةروصلا تيبثتل ةيفاك ةحاسم كانه أطخ ةلاسر ضرع متيو ،ليزنتلا ةيلمع فقوتت ،اەل ديەمتلا.

الظنلاا ةحول شالف زاهج ىلع اهليزنت مت يتلاا ةروصلا تيبثتب ةيمزراوخلا موقت. ريغتم ثيدحت متيو ،جمانربلا رادصإ ةلسلسب ىمسم ديدج ليلد يف ةروصلا عضو متي اثيدح ةتبثملا ةروصلا ىلإ ةراشإلل ديهمتلا ةئيب.

ديدحتب تمق) ،مدقتلاا ديق ليزنتلاا ةيلمع ءانثأ ةميدقلاا ةروصلا تيقبأ دق تنك اذا زيمتملا يوتسملل EXEC رمأ مادختساب اهتلازا كنكميف ،(leave-old-sw) قيساسألاا ةملكلا delete/force /recursive <filesystem> <file-url>. ماظنل ةبسنلاب ،تافلملا ماظنل قول مالا تافلملا ةفاك ةلازا تمت .ةميدقلا ةروصلا ليلد مسا لخدأ ،file-url ل .ماظنلا ةحول شالف .ليلدلاو ليلدلا يف ةدوجوملا

َ ةيمست ةداعإب مقت ال ،حيحص لكشب ليمحتلاو ليزنتلا تايمزراوخ لمعتل :ريذحت 🗥 روصلا ءامسأ.

#### ةروصلا فلم ليمحت

لوحملا ىلا ةروصلا هذه ليزنت اقحال كنكمي .TFTP مداخ ىلا لوحملا نم ةروص ليمحت كنكمي هسفن عونلا نم رخآ لوحم ىلا وأ.

ةزەجألا ةرادإب ةنرتقملا بيولا ةرادإ تاحفص تيبثت ةلاح يف طقف ليمحتلا ةزيم مدختسأ ةقباسلا ةروصلا عم.

:TFTP مداخ ىلإ ةروص ليمحتل ةوطخلا هذه مدختساو تازايتمالا يذ EXEC عضو يف أدبا

|             |                                                                              | ۻڕۼڸٳ                                                                                                    |
|-------------|------------------------------------------------------------------------------|----------------------------------------------------------------------------------------------------|
| ةوطخلا<br>1 | archive upload-sw tftp:[[//location> / directory><br>ا ا مروص / name .tar    | ەديەمت مت يذلا لوحملا ةروص ليمحت<br>مداخ ىلإ ايلاح TFTP.                                                                                  |
|             | لااتم:<br>Switch# archive upload-sw<br>tftp://172.20.10.30/saved/myImage.tar | مداخب صاخلا IP ناونع — عقوملا// •<br>TFTP.<br>• / directory /image-name .tar<br>قروص مساو (يرايتخإ) ليلدلاا–<br>.اهليمحت بولطملا جمانربلا |

نع مداخلا يلع ةروص فالم ءاشناب archive upload-sw زيمتملا يوتسملل EXEC رماً موقى دعب .بيولا ةرادإ تافلمو Cisco IOS ةروصو تامولعملا :بيترتلاب تافلملا هذه ليمحت قيرط فلملا قىسنت ءاشنإب لىمحتلا ةىمزراوخ موقت ،تافلملا ەذە لىمحت.

ةيمست ةداعإب مقت ال ،حيحص لكشب ليمحتلاو ليزنتلا تايمزراوخ لمعتل :ريذحت 🗥 روصلا ءامساً.

# FTP ربع روصلا تافلم خسن

.FTP مداخ ىلإ لوحملا نم ةروصلا ليمحت وأ FTP مداخ نم لوحم ةروص ليزنت كنكمي

قوف ةباتكلا كنكمي .لوحملا جمانرب ةيقرتل مداخ نم لوحم ةروص فلم ليزنت كنكمي ليزنتلا دعب ةيلاحلا ةروصلاب ظافتحالا وأ ةديدجلا ةروصلا مادختساب ةيلاحلا ةروصلا.

هذه مادختسإ كنكمي .يطايتحالا خسنلا ضارغأل مداخ ىلإ لوحم ةروص فلم ليمحت كنكمي عونلا نم رخآ لوحم وأ لوحملا ىلإ لبقتسملا يف تاليزنتلل اهليمحت مت يتلا ةروصلا ەسڧن.

archive و archive download-sw تازايتمالا تاذ EXEC رماوأ مادختساب Cisco يصوت :ةظحالم 💊 ،تالوحملا تاسدكمل ةبسنلاب .اەليمحتو جماربلا روص تافلم ليزنتل upload-sw طقف archive upload-swو archive download-sw تازايتمالا تاذ EXEC رماواً مادختسا نكمي كلذ ىلإ اەليزنت مت يتلا جماربلا روص ليزنت متي .سدكملل طشنلا لوحملا لالخ نم .سدكملا ءاضعا ىقاب ىلإ اىئاقلت لوحملا

ەليمحت وأ ةروصلا فلم ليزنتل ريضحتلا

.FTP مداخ نم وأ ىلإ روصلا تافلم خسن كنكمي

بلط لك ىلع دعب نع رورم ةملكو مدختسم مسا لاسرإ ليمعلا نم FTP لوكوتورب بلطتي جمانرب لسري ،FTP ربع مداخ ىلإ لوحملا نم ةروص فلم خسنب موقت امدنع .مداخ ىلإ FTP :ةمئاقلا هذه يف حلاص مدختسم مسا لوأ Cisco IOS

- اذإ archive upload-sw وأ archive download-sw زيمملا EXEC رمأ يف ددحملا مدختسملا مسا. مدختسملا مسا ديدحت مت.
- ip ftp username ماعلا نيوكتلا رمأ ةطساوب ەنييعت مت يذلا مدختسملا مسا رمألا نىوكت مت اذإ <username>.
- .لوهجم •

ةمئاق اذه يف ةحلاص رورم ةملك لوأ حاتفملا لسري:

- زيمتملا يوتسمل EXEC رمأ يف ةددحملا رورملا ةمل archive وأ archive download-sw زيمتمل يوتسمل archive . يرورم ةملك ديدجت مت اذإ upload-sw
- ماعلا نيوكتلا رمأ ةطساوب اهنيعت متّ يتلا رورملا ةملك (ما تما ي المنيع من ي عن من ي عن من ي عن الملك ) رمألا نيوكت من اذإ
- ريغتم .<username>@<switchname>.<domain> مساب رورم ةملك ءاشناب لوحملا موقي مسا وه همدختسمل مسا وه مدختسمل مسا لوحمل لاجم وه لاجملاو ،هنيوكت مت يذلا فيضمل.

مساب نرتقملا ليلدلا ىلإ ةروصلا فلم ةباتك متيسف ،ليلد ةينب مداخلل ناك اذإ يف ادوجوم ةروصلا فلم ناك اذإ ،لاثملا ليبس ىلع .ەنم ەخسن وأ مداخلا ىلع مدختسملا .ديعب مدختسم مساك اذه مدختسملا مسا ددحف ،مداخلا ىلع مدختسمل يسيئرلا ليلدلا

:ةيلاتلا ماهملا لمكأ ،FTP ربع هليمحت وأ ةروص فلم ليزنت يف ءدبلا لبق

- يف FTP مداخو لوحملا نوكي نأ بجي .FTP مداخ ىلإ راسم ەيدل لوحملا نأ نم دكأت تاكبشلا نيب تانايبلا رورم ةكرح ەيجوتل ەجوم كيدل نكي مل اذإ اەسفن ةكبشلا رمألا مادختساب FTP مداخب لاصتالا نم ققحت .ةيعرفلا
- بلط لوبقل حيحص لكشب ەنيوكت بجي ،FTP مداخ ىلإ ةروص فلم ليمحت دنع مداخب ةصاخلا قئاثولا عجار ،تامولعملا نم ديزمل .لوحملا ىلع مدختسملا نم ةباتكلا FTP.

ةروصلا فلم ليزنت

ةيلاحلا ةروصلاب ظافتحالا وأ ةيلاحلا ةروصلا لادبتساو ديدج ةروص فلم ليزنت كنكمي.

مداخ نم ةديدج ةروص ليزنتل 7 ىلإ 1 نم تاوطخلا مدختسأ ،تازايتمالا يذ EXEC عضو يف أدبا تاوطخلا مدختسأ ،ةيلاحلا ةروصلا ىلع ظافحلل .زاهجلا ىلع لعفلاب ةروص لادبتساو FTP

#### .8 ةوطخلاو 6 ىلإ 1 نم

|              |                                                                                                    | ۻڔۼڶٳ                                                                                                    |
|--------------|----------------------------------------------------------------------------------------------------|----------------------------------------------------------------------------------------------------|
| ةوطخلا<br>1  | ةيڧرطلا ةدحولا نيوكت<br>لاثم:<br>Switch# configure terminal                                                                                                    | ماعلا نيوكتلا عضو لخدي (يرايتخإ)<br>لوحملا ىلع.<br>قلاح يف طقف ةبولطم ةوطخلا هذه<br>دوروليا قوليك وأ مدختيس وليا مسيا ذواحت.                                                                                                    |
| ةوطخلا<br>2  | ip ftp username <username><br/>لاتمان</username>                                                                                                    | روزمن فمرف والمرعضامة، مسارواجه<br>دعب نع ةيضارتفالاا<br>مدختسم مسا رييغت (يرايتخإ)<br>ديعبلا يضارتفالاا                                                                                                    |
| ةوطخلاا<br>3 | Switch(confg)# ip ftp username NetAdmin1<br>حرسلا ۃملك>ip ftp رورم ۃملك:<br>Switch(confg)# ip ftp password adminpassword                                                                                                    | يرايتخإ) FTP ريصقتلا ريغي (يرايتخإ).<br>ةملك.                                                                                                    |
| ةوطخلا<br>4  | ۃياەن<br>لاثم:<br>Switch(confg)# end                                                                                                    | تازايتمالا يذ EXEC عضو ىلإ عاجرا.                                                                                                    |
| ةوطخل <br>5  | archive download-sw[/directory]/overwrite /reload<br>ftp:[[//username[:password> @location ]/<br>directory> / image-name1 .tar [ image-name2 .tar<br>image-name3 .tar image-name4 .tar]<br>ال اث<br>Switch# archive download-sw /overwrite /reload<br>ftp:172.20.10.30/saved/myImage.tar | تافلم ليزنتب موقي (يرايتخ!)<br>،لوجملا يل FTP مداخ نم ةروصلا<br>. قيلاجل قروصل لدبتسيو<br>/directory—(يرايتخ!)<br>/directory=(يرايتخ!)<br>/overwrite=.<br>/overwrite=قركاذيف جمانربل<br>ا قروص لدبتسي مانربل<br>ا قروص لا قركاذلارا<br>/reload=قركاذيف جمانربل<br>ا الي مرحت ديعي مانربل<br>/reload=.<br>//reload=.<br>//reload=.<br>//reload=.<br>//reload=.<br>//reload=.<br>//reload=. |

|                                                                                                    | <ul> <li>/ directory / image-name1 .tar [/<br/>directory / image-name2 .tar<br/>image-name3 .tar image-name4<br/>.tar — (يرايتخإ) ليلدلاا<br/>اهليزنت متيس يتلا روصلاو.</li> </ul>                                                                                                    |
|----------------------------------------------------------------------------------------------------|----------------------------------------------------------------------------------------------------|
| archive download-sw [ /directory] /leave-old-sw<br>6 /reload ftp: [[ // username[:password> @location<br>]/ directory> / image-name1 .tar [ image-name2<br>.tar image-name3 .tar image-name4 .tar]<br>الالثم<br>Switch# archive download-sw /leave-old-sw<br>/reload ftp:172.20.10.30/saved/myImage.tar | تافلم ليزنتب موقي (يرايتخ!)<br>،لوجملا يل FTP مداخ نم روصلا<br>. قيلاجلا قروصل ظفجيو<br>/directory—(يرايتخ!)<br>/directory)<br>/leave-old-sw<br>/leave-old-sw<br>/leave-old-sw<br>/leave-old-sw<br>/reload<br>/reload<br>/relo |

اەنأ وأ ،فاك DRAM دوجو نمو لوحملا جذومنل ةبسانم ةروصلا نأ نم ليزنتلا ةيمزراوخ ققحتت ليزنتلا ةيمزراوخ نإف ،overwrite/ رايخ ديدحتب تمق اذإ .أطخ نع غلبتو ةيلمعلا ضاهجإب موقت ،ال مأ ديدجلا زاهجلا ىلع ةدوجوملا اهسفن يه تناك ءاوس ،Flash زاهج ىلع مدقألا ةروصلا ليزت .جمانربلا ليمحت ةداعإ مث ،ةديدجلا ةروصلا ليزنتب موقتو

هذه ىدحإ قوف ةباتكلا ديرتو نيتروص لمحل ةيفاك ةحاسم Flash زاهجل ناك اذإ :ةظحالم 💊 رايخلا ديدحت كيلع بجيف ،رادصإلا سفن مادختساب روصلا (مان

كانه نكت مل اذإ .اهتلازإ متي ال مدقألاا تافلملا نإف ،old-sw-كرتأ/ رايخ ديدحتب تمق اذإ فقوتت ،اهل ديهمتلا مت يتلا ةروصلاب ظافتحالاو ةديدجلا ةروصلا تيبثتل ةيفاك ةحاسم مت يتلا ةروصلا تيبثتب ةيمزراوخلا موقت .أطخ ةلاسر ضرع متيو ،ليزنتلا ةيلمع ىمسم ديدج ليلد يف ةروصلا عضو متي .(flash) ماظنلا ةحول شالف زاهج ىلع اهليزنت ةروصلا ىلٍ ةراشإلل ديەمتلا ةئيب ريغتم ثيدحت متيو ،جمانربلا رادصإ ةلسلسب اثيدح ةتبثملا.

ديدحتب تمق) ،مدقتلا ديق ليزنتلا ةيلمع ءانثأ ةميدقلا ةروصلا تيقبأ دق تنك اذا زيمتملا ىوتسملل EXEC رمأ مادختساب اهتلازا كنكميف ،(leave-old-sw/ ةيساسألا ةملكلا delete/force /recursive <filesystem> <file-url>. مدختسأ ،تافلملا ماظنل ةبسنلاب .flash مدختسأ الما قال ملائلات تافلملا قفاك قلازا تمت .قميدقلا ةروصلا ليلد مسا لخدأ ،file-url ل .ماظنلا قحول شالف .ليلدلاو ليلدلا يف ةدوجوملا

ا ةيمست ةداعإب مقت ال ،حيحص لكشب ليمحتلاو ليزنتلا تايمزراوخ لمعتل :ريذحت 🗥 روصلا ءامسأ.

#### ةروصلا فلم ليمحت

لوحملا ىلا ةروصلا هذه ليزنت اقحال كنكمي .FTP مداخ ىلا لوحملا نم ةروص ليمحت كنكمي هسفن عونلا نم رخآ لوحم ىلإ وأ هسفن.

عم ةزهجألا ةرادإب ةنرتقملا بيولا ةرادإ تاحفص تيبثت مت اذإ طقف ليمحتلا ةزيم مدختساً مدقألاا ةروصلا.

|             |                                                                                              | ضرغلا                                                                                                    |
|-------------|----------------------------------------------------------------------------------------------|----------------------------------------------------------------------------------------------------|
| ةوطخلا<br>1 | ةيفرطلا ةدحولا نيوكت<br>لاتم:<br>Switch# configure terminal                                  | ماعلا نيوكتلا عضو لخدي (يرايتخإ)<br>لوحملا ىلع.<br>قلاح يف طقف ةبولطم ةوطخلا هذه<br>رورملا ةملك وأ مدختسملا مسا زواجت<br>دعب نع ةيضارتفالاا |
| ةوطخلا<br>2 | ip ftp username <username><br/>لاتم:<br/>Switch(confg)# ip ftp username NetAdmin1</username> | FTP مدختسم مسا رييغت (يرايتخ <u>ا</u> )<br>ديعبلا يضارتفالا.                                                                                |
| ةوطخلا<br>3 | رسلا ۃملك>ip ftp رورم ۃملك:<br>لاثم:<br>Switch(confg)# ip ftp password<br>adminpassword      | .ةملك FTP ريصقتلا ريغي (يرايتخإ)                                                                                                    |
| ةوطخلا<br>4 | ةياەن<br>لاشم:                                                                               | .تازايتمالا يذ EXEC عضو ىلإ عاجرا                                                                                                    |

:FTP مداخ يلإ ةروص ليمحتل ةيلاتلا تاوطخلا مدختساو ،تازايتمالا يذ EXEC عضو يف أدبا

|             | Switch(confg)# end                                                                                                    |                                                                                                    |
|-------------|----------------------------------------------------------------------------------------------------|----------------------------------------------------------------------------------------------------|
| ةوطخلا<br>5 | archive upload-sw ftp:[[// [ username<br>[:password> @ ] عقوم [ directory> / image-<br>name .tar.<br>:<br>Switch# archive upload-sw<br>ftp://172.20.10.30/myImage.tar | ەديەمت مت يذلا لوحملا ةروص ليمحت<br>FTP. مداخ ىلإ ايلاح<br>//username : مراخ ىل<br>username : مركو<br>باسح عم بحصي قملكو<br>FTP لا ىل<br>الدان FTP لا ىل<br>FTP.<br>• مداخب صاخلا IP ناونع<br>FTP.<br>• مداخب صاخلا IP ناونع<br>FTP.<br>• مراخب مانو (يرايتخا) ليلدلا<br>الاليمحت بولطملا جمانربلا |

رمألا موقي archive upload-sw تافلملا موقي ما عاشناب archive upload-sw رمألا موقي موقت ،تافلملا هذه ليمحت دعب .بيولا ةرادإ تافلمو ،Cisco IOS قروص ،تامولعم :بيترتلاب فلملا قيسنت ءاشنإب ليمحتلا ةيمزراوخ.

َةيمست ةداعإب مقت ال ،حيحص لكشب ليمحتلاو ليزنتلا تايمزراوخ لمعتل :ريذحت 🗥 روصلا ءامسأ.

# جمدملا نيزختلا نم روصلا تافلم خسن

لعفلاب ةتقؤملا ةركاذلا ىلإ هخسن مت فلم نم ةروص تيبثتو صالختسإ اضيأ كنكمي العفلاب ةتقؤملا ةركاذل اللي المي المع لا خ نم USB ذفنم وأ , FTP، TFTP لالخ نم

|             | ضرغلا                                                                                            |                                                                                                    |
|-------------|--------------------------------------------------------------------------------------------------|----------------------------------------------------------------------------------------------------|
| ةوطخلا<br>1 | archive download-sw [ /directory]<br>/overwrite /reload flash: [/ ليلدلا /<br>] image-name1 .tar | قربلاا نم ةروصلا تافلم جرختسي (يرايتخإ)<br>ةروصلا لدبتسيو ،حاتفملا ىلإ يلحملا<br>.قيلاحل                                                                                                    |
|             | لااتم:<br>Switch# archive download-sw<br>/overwrite /reload flash:myImage.tar                    | . روصلل ليلد (يرايتخإ)—ليلدلا ددحي<br>جمانربلا ةروص لدبتسي —Voverwrite<br>(قتقؤملا ةركاذلا) Flash قركاذيف<br>رقتقؤملا قركاذلا) مدين المروصل<br>بريون مان اليمحت ديعي ملوصل اليزنت<br>رييغت متي مل ام قروصل اليزنت<br>اليلدلا — image-name1 .tar, ليلدلا /<br>متيس يتلا قروصل او (يرايتخإ) |

اەتيبەت.

## TFTP ةيقرت لااثم

لوحملا ةدايزل TFTP مادختسإ متي ،لاثملا اذه يف.

Switch#archive download-sw /overwrite tftp://172.20.10.30/c1000-universalk9-tar.152-7.E3k.tar Loading c1000-universalk9-tar.152-7.E3k.tar from 172.20.10.30 (via GigabitEthernet1/0/48): !!!!!!!! [OK - 38492160 bytes]

Loading c1000-universalk9-tar.152-7.E3k.tar from 172.20.10.30 (via GigabitEthernet1/0/48): !!!!!!!!! [OK - 38492160 bytes]

examining image stack version... extracting info (107 bytes) Read major stacking number 1. Read minor stacking number 1. examining image... extracting info (107 bytes) extracting c1000-universalk9-mz.152-7.E3k/info (961 bytes) extracting info (107 bytes)

Stacking Version Number: 1.1

System Type: 0x0000001 Cisco IOS Image File Size: 0x00FB4200 Total Image File Size: 0x024B5A00 Minimum Dram required: 0x08000000 Image Suffix: universalk9-152-7.E3k Image Directory: c1000-universalk9-mz.152-7.E3k Image Name: c1000-universalk9-mz.152-7.E3k.bin Image Feature: IP|LAYER\_2|SSH|3DES|MIN\_DRAM\_MEG=128

Old image for switch 1: flash:/c1000-universalk9-mz.152-7.E3 Old image will be deleted before download. <--Overwrite keyword used, current image will be deleted

Deleting `flash:/c1000-universalk9-mz.152-7.E3' to create required space <-- Delete old image Extracting images from archive into flash...

New software image installed in flash:/c1000-universalk9-mz.152-7.E3k <-- Install new iage Deleti

ةلص تاذ تامولعم

- تالوحم) Cisco IOS تالوحم) تاكوكت لي Cisco IOS تم 15.2(7)EX رادصإلاا ،جماربالا نيوكت لي د
   تانايب ققرو Cisco Catalyst 1000 Series Switches
- <u>Cisco نم تاليزنتلاو ينفلا معدلا</u>

ةمجرتاا مذه لوح

تمجرت Cisco تايان تايانق تال نم قعومجم مادختساب دنتسمل اذه Cisco تمجرت ملاعل العامي عيمج يف نيم دختسمل لمعد يوتحم ميدقت لقيرشبل و امك ققيقد نوكت نل قيل قمجرت لضفاً نأ قظعالم يجرُي .قصاخل امهتغلب Cisco ياخت .فرتحم مجرتم اممدقي يتل القيفارت عال قمجرت اعم ل احل اوه يل إ أم اد عوجرل اب يصوُتو تامجرت الاذة ققد نع اهتي لوئسم Systems الما يا إ أم الا عنه يل الان الانتيام الال الانتيال الانت الما